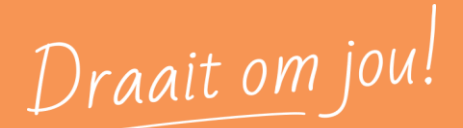

# HANDLEIDING

**Digitaal ondertekenen via SignRequest** 

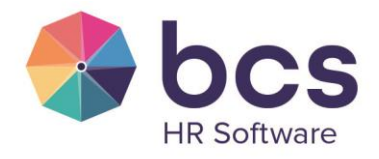

www.bcs.nl

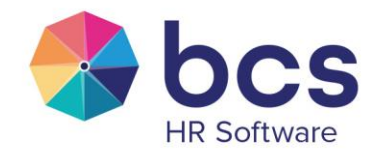

Draait om jou!

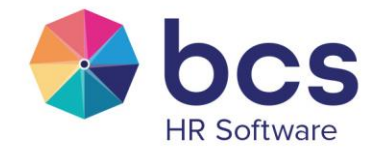

# Inhoudsopgave

| 1 | Inrichting proces             | 4    |
|---|-------------------------------|------|
| 2 | Opstarten proces              | 6    |
| 3 | Ondertekening via SignRequest | . 11 |
| 4 | Account SignRequest           | . 16 |
| 5 | Proces volgen binnen Polaris  | . 18 |

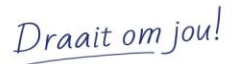

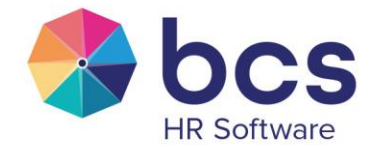

## 1 Inrichting proces

Het proces Digitale ondertekening is door de Polaris consultant ingericht en is te vinden onder Beheer | Proces met de naam Digitale handtekening. Mogelijk zijn er meerdere soorten processen welke de naam "Digitale handtekening" hebben, afhankelijk van de vraag bij welke Polaris pagina het proces zou moeten kunnen worden opgestart. Ook is het mogelijk dat er tekstuele afwijking te opzichte van de voorbeelden zoals genoemd in deze handleiding.

Wanneer dit proces staat geactiveerd, is op het tabblad "Proces" de Code als startpunt ingevuld met "Invoer - Bestand (paginakoppeling 1<sup>e</sup> processtap)". Om deze service te deactiveren, maak je het veld 'Code als startpunt' weer leeg.

| Proces Stap Historie     | Ondertekeningen ?                    | x + C 🗄 |
|--------------------------|--------------------------------------|---------|
| Naam :                   | 999. Digitaal tekenen (contract)     |         |
| Om schrijving:           |                                      |         |
| Signaal als startpunt:   |                                      |         |
| Doorlooptijd in dagen:   |                                      |         |
| Code als startpunt:      | Invoer - Bestand (paginakoppelin X 💌 |         |
| Procesoverzicht manager: | Nee                                  |         |
| Proces starten via Nova: | Nee                                  |         |

Figuur 1 Op Tab Proces dient veld 'Code als startpunt' gevuld te worden

In de stappen van het proces, is de paginakoppeling geselecteerd die betrekking heeft op welk tabje binnen Polaris een digitaal tekenproces opgestart dient te worden.

| Pro | oces Stap Historie    | Ondertekeningen                  |                    |                                            |                              |         |            | + |
|-----|-----------------------|----------------------------------|--------------------|--------------------------------------------|------------------------------|---------|------------|---|
|     | VolgNr Soort          |                                  | Naam               | Polaris                                    |                              | Manager | Medewerker |   |
|     | 1 Proces - Docum      | ent ondertekenen                 | Document versturen | beheerder                                  |                              | Nee     | Ncc 📴 🕤 🗙  |   |
|     | Soort:<br>Volgnummer: | Proces - Document ondertekenen * |                    | Email:<br>na aantal dagen:                 | 0                            | Ŧ       |            |   |
|     | Naam:                 | Document versturen               |                    | Email herinnering:                         |                              | Ŧ       |            |   |
|     | Om schrijving:        |                                  |                    | na aantal dagen:<br>Extra emailadres(sen): |                              |         |            |   |
|     | Onderteken onderwerp: |                                  |                    | Paginakoppeling:                           | Dienstverband - Contract 🛛 🗶 | •       |            |   |

Figuur 2 Op Tab Stap dient de juiste paginakoppeling geselecteerd te worden

In dit geval is de paginakoppeling, in de processtap, Personeel | Dienstverband | Contract. Dit betekent dat het proces Digitale handtekening automatisch opstart, door het plaatsen van een document in het dossier van pagina Personeel | Dienstverband | Contract of middels het potlood icoontje bij het dossier als een ondertekening benodigd is voor een van de documenten die aanwezig zijn in het betreffende dossier.

Polaris biedt de mogelijkheid om de standaard titel en de inhoud van de geautomatiseerde email te overschrijven, door de velden 'Onderteken onderwerp' en 'Onderteken bericht' te vullen. Door op de 'i' te staan met de cursor, is ook de toelichting van deze werking te zien. Het is overigens niet mogelijk om de afzender van e-mails, die (vanuit de koppeling) door SignRequest worden verstuurd, aan te passen, ongeacht eventuele SMTP instellingen in Polaris.

Draait om jou!

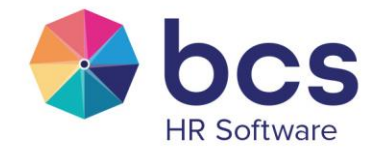

| Proces Stap Historie Ondertekeningen    |                    |                          |                              |         |            | +   |
|-----------------------------------------|--------------------|--------------------------|------------------------------|---------|------------|-----|
| VolgNr Soort                            | Naam               | Polaris                  |                              | Manager | Medewerker |     |
| 1 Proces - Document ondertekenen        | Document versturen | beheerder                |                              | Nee     | Nee        | S 2 |
| Soort: Proces - Document ondertekenen * |                    | Em ail:                  |                              | Ŧ       |            |     |
| Volgnummer: 1                           |                    | na Atal dagen:           | 0                            |         |            |     |
| Naam: Document versturen                |                    | Email herinnering:       |                              | Ŧ       |            |     |
| Qmschriiving:                           |                    | na aantal dagen:         |                              |         |            |     |
| Omaciniying.                            |                    | Extra emailadres(sen):   |                              |         |            |     |
| Onderteken onderwerp:                   |                    | Paginakoppeling:         | Dienstverband - Contract 🛛 🕷 | Ψ.      |            |     |
| Ondertaken bericht                      |                    | Toelichtingen zichtbaar? | Nee                          |         |            |     |
|                                         |                    | Toelichtingen opgeven?   | Nee                          |         |            |     |

Figuur 3 Op Tab Stap dient het onderwerp en de begeleidende tekst gevuld te worden

Draait om jou!

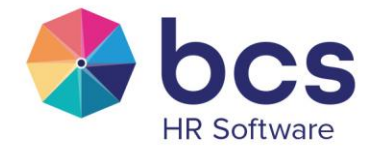

## 2 Opstarten proces

Door het plaatsen van een document in het dossier, wordt automatisch het voorloopscherm van het proces opgestart. Dit is dus de trigger van het proces.

| Dienstverband Contract                                                                                                    | Rooster                                                    | Salaris   | Regelingen | Reserveren    | Componenten                                         | Organisatie                                                                                                    |                                                                                                    |     |      | ? 🕥 + |
|----------------------------------------------------------------------------------------------------|------------------------------------------------------------|-----------|------------|---------------|-----------------------------------------------------|----------------------------------------------------------------------------------------------------|----------------------------------------------------------------------------------------------------|-----|------|-------|
| Vanaf                                                                                                    | Tot/met                                                    |           | Contra     | ct            | Duur                                                |                                                                                                    | Тijd                                                                                                    | РТ% | Uren |       |
| • 01-01-2014                                                                                                    |                                                            |           | Arbeid     | sovereenkomst | Onbepaald                                           |                                                                                                    | Onbepaald                                                                                                 | 100 | 40   | S 🖸 🕹 |
| Vanaf:<br>Tot en met:<br>Contractsoort:<br>Contractduur:<br>Uren per week:<br>Afwijkende CAO werkweek:<br>Parttime %:<br>Afw. Parttime % CAO:<br>Generatiepact?<br>Fase indeling F&Z: | 01-01-2014<br>Arbeidsover<br>Onbepaald<br>40<br>100<br>Nee | reenkomst | × •        |               | Veri<br>Bepz<br>Schr<br>Jaar<br>toep<br>DO<br>Er zi | bijzondering ov<br>ald/onbepaald:<br>ftelijk vastgelege<br>repovereenkomst<br>irrennorm van<br>assing?<br>SSIER - sleep er<br>in geen bestande | onbepaald<br>Onbepaald<br>Paal<br>Paal<br>Nee<br>Nee<br>n bestandof klik hier<br>n aanwezig in het dossie | r   | X v  |       |

Figuur 4 Ondertekenproces start door document te plaatsen in Dossier

Daarnaast bestaat de mogelijkheid om bij documenten die op een eerder moment in het dossier zijn geplaatst, het ondertekenproces op te starten door middel van het aanklikken van het potlood icoontje.

| Dienstverband Contract   | Rooster Salaris         | Regelingen | Reserveren | Componenten     | Organisatie |             |                           | will d                  |        | 0.75                                                                                                    |    |     | ? 🕲     |
|--------------------------|-------------------------|------------|------------|-----------------|-------------|-------------|---------------------------|-------------------------|--------|----------------------------------------------------------------------------------------------------|----|-----|---------|
| vanar                    | Tot/met                 |            |            | Contract        |             | Duur        |                           | Tijd                    |        | P1%                                                                                                    | 0  | ren |         |
| • 01-09-2024             |                         |            |            | Arbeidsovereeni | komst       | 6 maanden 2 | de                        | Onbepaald               |        | 100                                                                                                    | 40 | )   | × 🗓 🖱 🗊 |
| Vanaf:                   | 01-09-2024              |            |            |                 |             |             | Verbilizendering overeen  | komst                   |        |                                                                                                    |    |     |         |
| Tot en met:              |                         |            |            |                 |             |             | verbijzondering overeen   | Romst                   |        |                                                                                                    |    |     |         |
| Contractsoort:           | Arbeidsovereenkomst     | ×          | 0          |                 |             |             | sepaalo/onbepaalo         | Ondepaald               | × *    |                                                                                                    |    |     |         |
| Contractduur:            | 6 maanden 2de           | ×          | 0          |                 |             |             | schriftelijk västgelegd?  | Ja                      |        |                                                                                                    |    |     |         |
| Uren per week:           | 40                      |            |            |                 |             |             | oproepovereenkomst?       | Nee                     |        |                                                                                                    |    |     |         |
| Afwijkende CAO werkweek: |                         |            |            |                 |             | i           | toepassing?               | Nee                     |        |                                                                                                    |    |     |         |
| Parttime %:              | 100                     |            |            |                 |             |             | DOSSIER - sleep een besta | ind <u>of klik hier</u> |        | <ul> <li>Image: A second second s</li></ul> |    |     |         |
| Afw. Parttime % CAO:     |                         |            |            |                 |             |             | Manag                     | Date                    | Nous   |                                                                                                    |    |     |         |
| Generatiepact?           | Nee                     |            |            |                 |             |             | Test document odf         | 05.05                   | m Nova | D                                                                                                    |    |     |         |
| Fase indeling F&Z:       |                         | ,          |            |                 |             |             | - rest accament.put       | 00-00                   |        | Leée                                                                                                    |    |     |         |
| Reden wijziging:         | Wijziging contract duur | ×          | 0          |                 |             |             |                           |                         |        |                                                                                                    |    |     |         |

Figuur 5 Ondertekenproces start door potlood icoontje aan te klikken in het Dossier

Let op: indien in de instellingen van de Nova-rol staat aangegeven dat de medewerker het recht heeft om het document te bekijken in Nova en dit staat ook als zodanig op document niveau geactiveerd, kan de medewerker dit item al inzien alvorens deze naar de medewerker is verstuurd door middel van het ondertekenproces. Dit is niet in alle gevallen wenselijk, dus het is verstandig te controleren of het vinkje onder 'Nova' achter het document leeg is. Dit kun je doen nadat het voorloopscherm is ingesteld.

Draait om jou!

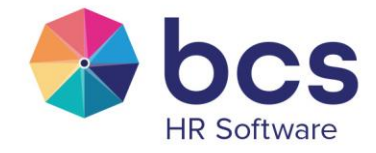

#### DOSSIER - sleep een bestand...of klik hier

|   | Naam                         | Datum            | Nova |  |
|---|------------------------------|------------------|------|--|
| Ō | Arbeidscontract van Dam.docx | 10-05-2024 08:12 |      |  |

Figuur 6 Ondertekenproces start door potlood icoontje aan te klikken in het Dossier

Daarnaast is het mogelijk om in het voorloopscherm van digitaal tekenen, de knop 'Bestand onderdrukken in Nova indien nu zichtbaar?' op Ja te zetten. Hiermee zal, indien het document een vinkje Nova heeft of automatisch krijgt bij het toevoegen in het dossier, deze gedeactiveerd wordt na het starten van het proces.

| Bestand onderdrukken in Nova indien nu zichtbaar? Nee | Bestand onderdrukken in Nova indien nu zichtbaar? | Nee |  |
|-------------------------------------------------------|---------------------------------------------------|-----|--|
|-------------------------------------------------------|---------------------------------------------------|-----|--|

#### Figuur 7 Bestand in Nova onderdrukken

Let op: Na afronden van het proces dient het bestand, indien gewenst, alsnog vrijgegeven te worden voor Nova door het vinkje te activeren.

Na het opstarten van het proces, verschijnt het volgende voorloopscherm. Hier kun je een aantal zaken instellen, onder andere wie het document dient te ondertekenen en in welke volgorde. Als het document helemaal niet ondertekend dient te worden, kies je onderin het venster 'Geen proces/ondertekening nodig'. Er wordt dan geen proces opgestart.

Draait om jou!

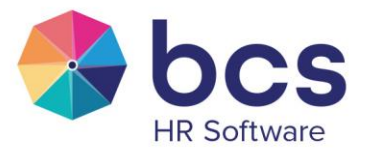

| Document versturen                                                                                   |                                |              |          |        |        |         |         | ×     |
|----------------------------------------------------------------------------------------------------|--------------------------------|--------------|----------|--------|--------|---------|---------|-------|
| Geef aan of het een testinzending is, Let op! aan een daadwerkelijke inzending zijn kosten verbonden |                                |              |          |        |        |         |         |       |
| Testinzending?                                                                                       |                                |              |          |        |        |         |         |       |
| Bestand onderdrukken in Nova i                                                                       | ndien nu zichtbaar?            |              |          |        |        |         |         | Nee   |
| Maak onderstaand een ke                                                                              | uze welke document mo          | et worden (  | onderte  | kend   |        |         |         |       |
| 06-08-2024 11:14 <u>Test docu</u>                                                                    | ment.pdf                       |              |          |        |        |         |         |       |
| 09-06-2021 16:11 <u>Test.pdf</u>                                                                     |                                |              |          |        |        |         |         |       |
| Maak onderstaand een ke                                                                              | uze welke medewerkers          | het docum    | ent moe  | eten o | nderte | kener   | ı       |       |
| Туре                                                                                                 | Medewerker                     |              | Actief   | SMS    | Nr     | 16      | ,       | e.    |
| Medewerker                                                                                           | Test Kees (polaris@bcs.nl)     | Ŧ            | ✓        |        |        |         |         |       |
| Manager                                                                                              | Bea ter Ham (testerzakelijk@bo | cs.nl)<br>v  |          |        |        |         |         |       |
| Medewerker (specifiek)                                                                               |                                | Ŧ            |          |        |        |         |         |       |
| Medewerker (specifiek)                                                                               |                                | Ŧ            |          |        |        |         |         |       |
| Medewerker (specifiek)                                                                               |                                | •            |          |        |        |         |         |       |
| Vrije invoer (emailadres/mobiel)                                                                     |                                |              |          |        |        |         |         |       |
| Vrije invoer (emailadres/mobiel)                                                                     |                                |              |          |        |        |         |         |       |
| Vrije invoer (emailadres/mobiel)                                                                     |                                |              |          |        |        |         |         |       |
|                                                                                                    | Geen pr                        | oces/onderte | kening n | odig   | On     | derteke | ning st | arten |

Figuur 8 Parameterscherm om het proces in te stellen.

Bovenin het voorloopscherm kun je aangeven of het een testinzending betreft, door de knop achter 'Testinzending?' op Ja te zetten. Met deze optie kan het proces (kosteloos) worden getest en zal er een watermerk (met de tekst Signrequest Sandbox) op het document verschijnen.

Ch SignRequest Sandbox

Figuur 9 Watermerk dat verschijnt in het document van de testinzending'

| Document versturen                                                                                      | × |
|----------------------------------------------------------------------------------------------------|---|
| Geef aan of het een testinzending is, Let op! aan een daadwerkelijke inzending zijn kosten<br>verbonden |   |
| Testinzending?                                                                                          |   |
| Bestand onderdrukken in Nova indien nu zichtbaar? Nee                                                   |   |

Figuur 10 Knop om aan te geven of het een 'Testinzending' is

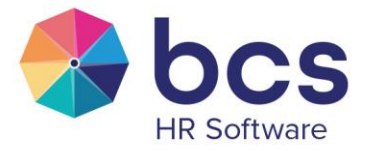

Daaronder vink je aan welk document verstuurd dient te worden. Bij het selecteren van een bestand wordt een controle gedaan of het bestand al in een actief proces gebruikt wordt.

| Maak onderstaand een keuze welke document moet worden ondertekend |                                     |  |  |  |  |  |
|-------------------------------------------------------------------|-------------------------------------|--|--|--|--|--|
| 10-05-2024 08:18                                                  | Arbeidscontract van Dam - 2023.docx |  |  |  |  |  |
| 10-05-2024 08:14                                                  | Arbeidscontract van Dam.docx        |  |  |  |  |  |

Figuur 11 Vink aan welk document digitaal ondertekend dient te worden

Als er meerdere documenten binnen eenzelfde tabje ondertekend dienen te worden, start je daar steeds een apart proces voor op. Documenten worden vervolgens onafhankelijk van elkaar verstuurd en ter ondertekening aangeboden.

Vervolgens geef je aan wie dient te tekenen en in welke volgorde. Standaard zijn de medewerker en optioneel de manager (eigenaar van de betreffende managementgroep) te selecteren. Daarnaast kun je nog tot aan 3 specifieke medewerkers selecteren, die binnen dezelfde administratie als de medewerker aanwezig zijn. Ook is er ruimte om nog maximaal 3 vrije e-mail adressen in te voeren.

Voor diegenen die dienen te ondertekenen, zul je 'actief' moeten aanvinken en bij 'Nr' een nummering binnen de ondertekenvolgorde welke wordt op genummerd. Voor ondertekenaars buiten de medewerker en de manager, zal het 'actief' vakje automatisch worden aangevinkt als er een selectie of invoer wordt gedaan.

| Maak onderstaand een keuze welke medewerkers het document moeten ondertekenen |                                     |          |     |    |    |   |  |  |
|-------------------------------------------------------------------------------|-------------------------------------|----------|-----|----|----|---|--|--|
| Туре                                                                          | Medewerker                          | Actief   | SMS | Nr | 16 | ۰ |  |  |
| Medewerker                                                                    | Test Kees (polaris@bcs.nl)          |          |     | 3  |    |   |  |  |
| Manager                                                                       | Bea ter Ham (testerzakelijk@bcs.nl) | <b>V</b> |     | 1  |    |   |  |  |
| Medewerker (specifiek)                                                        | Brabander, C. (14) 🗶 🔻              | ~        |     | 2  |    |   |  |  |

Figuur 12 Voorbeeld aanvinken opties voor ondertekenproces en ingeven volgorde

In sommige situaties wil je de email voor het digitaal tekenen expliciet naar het privé of het zakelijk mailadres versturen. Hiervoor kun je binnen het voorloopscherm in de drop down, indien geweest, het email adres omzetten van Privé naar Zakelijk of andersom. Mocht je niets selecteren, dan wordt op basis van de instellingen ("notificaties op") van de gebruiker het e-mailadres bepaald. In principe stelt de medewerker dit zelf in bij het activeren van het Nova-account.

Draait om jou!

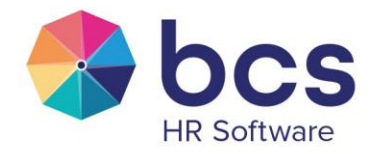

| Maak onderstaand een keuze welke medewerkers het document moeten ondertekenen |                            |                     |  |  |  |  |  |  |  |  |
|-------------------------------------------------------------------------------|----------------------------|---------------------|--|--|--|--|--|--|--|--|
| Туре                                                                          | Medewerker                 | Actief SMS Nr 📫 🌲 🗗 |  |  |  |  |  |  |  |  |
| Medewerker                                                                    | Test Kees (polaris@bcs.nl) |                     |  |  |  |  |  |  |  |  |
| Manager                                                                       | Q<br>polaris@bcs.pl        |                     |  |  |  |  |  |  |  |  |
| Medewerker (specifiek)                                                        | testkees@privemail.com     |                     |  |  |  |  |  |  |  |  |

#### Figuur 13 Voorbeeld keuze mogelijkheid tussen privé of zakelijk mailadres

Naast de actieve personen en de volgorde, is het mogelijk om het document met een SMS te beveiligen en zijn er nog diverse speciale instellingen mee te geven die hieronder verder worden toegelicht. Wanneer je met de cursor op een van de icoontjes staat, verschijnt ook een uitleg van de werking.

Activeer indien de persoon alleen goedkeuring hoeft te geven, er hoeft geen handtekening te worden gezet. Er komt wel een goedkeuring op het document en te staan en deze komt terug in de ondertekenlog welke wordt meegestuurd nadat het proces is afgerond. Het proces gaat, net als bij een ondertekening, niet verder op het moment dat er niet wordt goedgekeurd.

Activeer indien de persoon notificaties van de voortgang dient te ontvangen. Let op: deze persoon zal bij iedere update/actie een e-mail ontvangen (verstuurd, ingezien, ondertekend etc.). In de meeste gevallen is het niet wenselijk deze optie aan te zetten.

Activeer indien de gebruiker alleen een kopie hoeft te ontvangen en niet zelf hoeft te tekenen, wanneer de ondertekening afgerond is. Dit is een belangrijke optie, bijvoorbeeld bij een brief salaris aanpassing. Hier hoeft de medewerker in de meeste gevallen zelf niet voor te ondertekenen, maar wel vanuit de organisatie. Als deze optie niet geactiveerd is, blijft het proces hangen, omdat Polaris in de veronderstelling is dat de medewerker nog moet tekenen. De mail met het door de organisatie ondertekende document wordt dan ook niet verstuurd. Let op: er dient altijd één iemand in het proces aanwezig te zijn die daadwerkelijk accordeert of ondertekent, alleen personen meenemen met de kopie instelling zal leiden tot een foutmelding.

Op het moment dat iemand alleen een notificatie of kopie moet ontvangen, is het volgnummer irrelevant. Zodra een van deze twee opties wordt aangevinkt, zal het volgnummerveld worden uitgeschakeld. Een eventuele ingevoerde waarde zal worden verwijderd.

Nadat de instellingen in het scherm zijn opgegeven, klik je onderin het venster op 'Ondertekening starten'. Op dat moment zal het ondertekenproces worden opgestart.

Draait om jou!

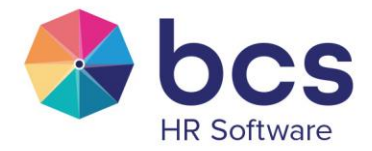

# 3 Ondertekening via SignRequest

Nadat je het proces hebt opgestart vanuit Polaris, zal op dat moment direct vanuit SignRequest een email worden verzonden naar de eerste in de aangegeven volgorde om het document te ondertekenen.

| 🖸 SignRequest                                                                                                    |  |  |  |  |  |  |  |  |
|----------------------------------------------------------------------------------------------------|--|--|--|--|--|--|--|--|
| Polaris HRS heeft u namens<br>INS Folaris Ratal een SignRequest<br>verzonden                                                                                                    |  |  |  |  |  |  |  |  |
| test-document.pdf<br>Van: PHRS Live                                                                                                    |  |  |  |  |  |  |  |  |
| Uw werkgever heeft onderstaand document gekenmerkt om officieel<br>te ontvangen en zo nodig te ondertekenen. Klik onderstaand op 'bekijk<br>document' om het document in te zien en te ondertekenen. Let op: als<br>je naam onderin niet is opgenomen, dan hoef je het document niet te<br>ondertekenen. |  |  |  |  |  |  |  |  |
| Document doornemen<br>Handleiding voor ondertekenen                                                                                                    |  |  |  |  |  |  |  |  |

Figuur 14 Voorbeeld van mail die je ontvangt om document digitaal te ondertekenen

In de titel komt de eigen organisatienaam te staan. Indien je de titel en/of het bericht van de email wilt aanpassen, vind je daarvan een verdere beschrijving onder het kopje 'Inrichting proces' van dit document.

Nadat je hebt geklikt op 'Document doornemen' kun je kiezen om het document te bekijken en wordt er aangegeven dat je ergens op de pagina dient te klikken om het document te ondertekenen.

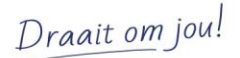

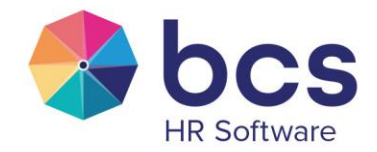

|                                     | 🛟 bcs                                                                                |   |
|-------------------------------------|--------------------------------------------------------------------------------------|---|
| Dit is een test docume              | ent                                                                                  |   |
| Handtekening<br><br>De heer T. Kees | Klik ergens op de pagina om een handtekening, datum of<br>tekst toe te voegen.<br>Ok | × |

Figuur 15 Voorbeeld van de knop om digitaal je handtekening te zetten

Vervolgens kun je overal en op meerdere plekken in het document je handtekening of naam plaatsen, door op de plek te klikken waar je dit wilt plaatsen. Vervolgens verschijnt de optie om een handtekening, datum van vandaag, tekst en een vinkje te zetten in het document. Een handtekening kun je typen, tekenen, uploaden of je kunt een opgeslagen handtekening gebruiken als je bent ingelogd in SignRequest.

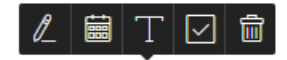

Figuur 16 Voorbeeld van opties tijdens het ondertekenen

Het is ook mogelijk om handtekeningen, parafen en invoer voor ondertekenaars in het proces af te dwingen, op specifieke plekken in het document. Hiervoor dien je in het document coderingen op te nemen die exact dienen overeen te komen zoals die bedoeld zijn. Verder is het belangrijk dat de volgorde die is aangegeven in die coderingen ook overeen dienen te komen met de volgorde van het instellen van het voorloopscherm. In het volgende artikel van SignRequest vind je een uitgebreide handleiding en voorbeelden.

How to create a Template with tags in a base document - SignRequest

Draait om jou!

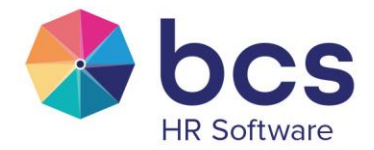

Er is minstens één handtekening benodigd om op 'Voltooien' te kunnen klikken. Nadat alle benodigde velden zijn ingevuld, klik je op de groene 'Voltooien' knop rechts bovenin het scherm, waarna je de ondertekening bevestigt. Middels deze disclaimer wordt in principe akkoord gegeven voor de gehele inhoud van het document.

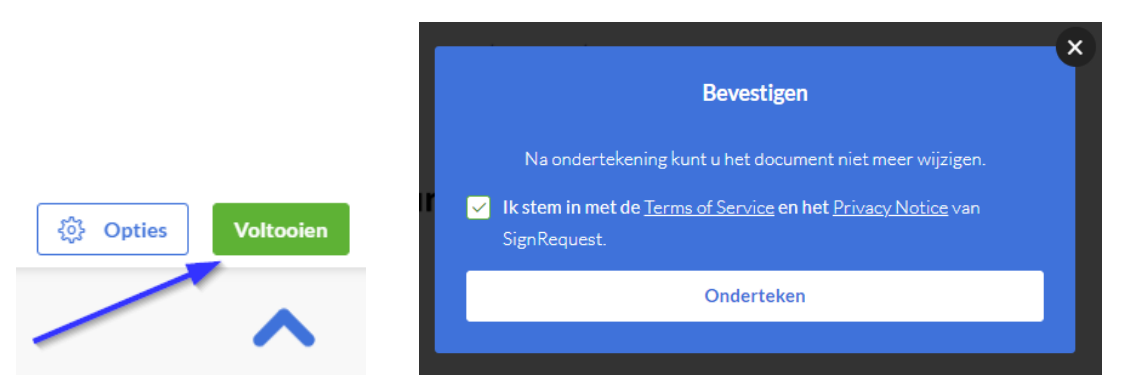

Figuur 17 Voorbeeld van de stappen bij het afronden van het digitaal ondertekenen

Vervolgens opent er een pagina waarop de volgende melding verschijnt:

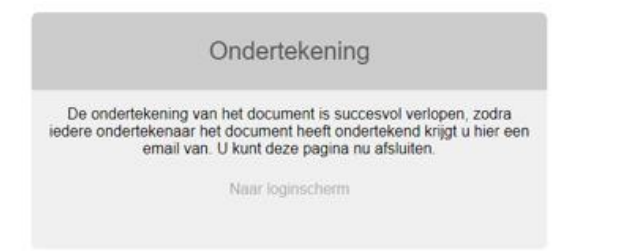

Figuur 18 Voorbeeld van melding na afronden ondertekenproces

Nadat <u>alle</u> in het voorloopscherm ingestelde ondertekenaars hebben ondertekend, wordt het proces afgerond. Op dat moment krijgt automatisch iedereen die betrokken is binnen het onderteken proces een e-mail van SignRequest, met daarin een kopie van de ondertekende versie van het document en een ondertekenlog als bijlage.

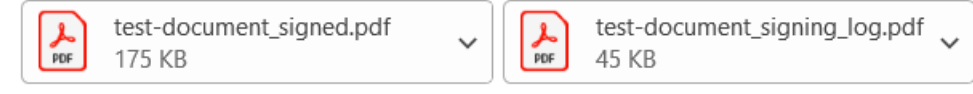

Figuur 19 Documenten die automatisch worden aangemaakt en in Polaris worden geplaatst

Beide documenten, tezamen met het verzonden origineel vind je vanaf dat moment terug in het betreffende dossier van Polaris, op de plek waar je ook het proces hebt opgestart.

Draait om jou!

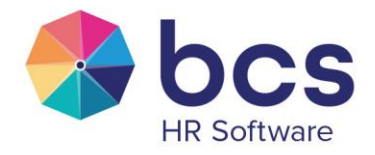

| Dienstverband Contract   | Rooster     | Salaris      | Regelingen    | Reserveren    | Componenten  | Organisatie              |                      |                  |      |     | ? 🕲 ·   | + |
|--------------------------|-------------|--------------|---------------|---------------|--------------|--------------------------|----------------------|------------------|------|-----|---------|---|
| Vanaf                    | Tot/met     |              | Contrac       | ct            | Duur         | Tijd                     |                      | РТ%              | Ur   | en  |         |   |
| • 01-01-2014             |             |              | Arbeid        | sovereenkomst | Onbepaald    | Onbep                    | ald                  | 100              | 40   |     | × 🖣 ୯ 🖻 |   |
| Vanaf:                   | 01-01-2014  | 4            |               |               |              |                          |                      |                  |      |     |         |   |
| Tot en met:              |             |              |               |               | ver          | bijzondering overeen     | Comst                |                  |      | -   |         |   |
| Contractsoort:           | Arbeidsove  | reenkomst    | ×             | · O           | Бер          | aald/onbepaald:          | Onbepaald            |                  | X ¥  |     |         |   |
| Contractduur:            | Onbepaald   |              | ×             | - 0           | Sch          | iftelijk vastgelegd?     | Ja                   |                  |      |     |         |   |
| Uren per week:           | 40          |              |               |               | Opr          | pepovereenkomst?         | Nee                  |                  |      |     |         |   |
| Afwijkende CAO werkweek: |             |              |               |               | Jaar<br>toep | urennorm van<br>vassing? | Nee                  |                  |      |     |         |   |
| Parttime %:              | 100         |              |               |               | DC           | SSIER - sleep een besta  | nd <u>of klik hi</u> | ier_             |      |     |         |   |
| Afw. Parttime % CAO:     |             |              |               |               | _            | 1                        |                      |                  |      | _   |         |   |
| Generatiepact?           | Nee         |              |               |               |              | Naam                     |                      | Datum            | Nova |     |         |   |
| Ease indeline EP7:       |             |              |               | -             |              | Arbeidscontract van Da   | n - 2024.docx        | 10-05-2024 08:26 |      | w   |         |   |
| rase muching F&Z.        |             |              |               |               | Ô            | 🔒 Ondertekend docum      | ent                  | 10-05-2024 08:33 |      | POF |         |   |
| Reden wijziging:         | Selecteer e | en contractv | vijziging typ | · •           | Ū            | ♣ Log bestand t.b.v.     | ondertekening        | 10-05-2024 08:33 |      | POF |         |   |
|                          |             |              |               |               | â            | I Verzonden oraineel     |                      | 10-05-2024 08:31 |      | D   |         |   |

Figuur 20 Voorbeeld van hoe de documenten getoond worden in Polaris

Uiteraard kun je hier, indien gewenst en nog niet gedaan is, activeren of het document in Nova beschikbaar dient te zijn voor de medewerker. Dit staat los van het onderteken proces, waarbij na de afronding het document hoe dan ook per e-mail naar de medewerker wordt gestuurd.

Het is ook mogelijk dat je na het klikken op de link in de ondertekenmail het document afkeurt, dan kies je in plaats van het invoegen van een handtekening voor 'Afkeuren' onder de Opties.

|                                | ~~~~~~~~~~~~~~~~~~~~~~~~~~~~~~~~~~~~~~ | Opties      | Voltooien |
|--------------------------------|----------------------------------------|-------------|-----------|
| Figuur 21 Afkeuren verloopt vi | a de k                                 | nop 'Opties | i'        |
| Opties                         |                                        |             |           |
| Afke                           | uren                                   |             |           |

Figuur 22 Knop 'Afkeuren' om aan te geven dat je niet ondertekent

Op dat moment krijg je de optie om een reden voor de afkeuring op te geven, welke zichtbaar zal worden in de ondertekenlog.

Draait om jou!

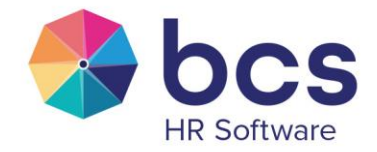

| Bevestigen                                                       | × |
|------------------------------------------------------------------|---|
| Voeg eventueel een reden toe voor het afkeuren van dit document. |   |
|                                                                  |   |
|                                                                  |   |
| Afkeuren                                                         |   |
|                                                                  |   |

Figuur 23 Bevestigscherm bij afkeuren waar je de reden kunt aangeven

Let op: je hebt door af te keuren niet langer de optie om het bestaande ondertekenverzoek later alsnog te ondertekenen. Indien je alsnog het document wilt ondertekenen, dan zal de verzender het document nogmaals moeten versturen. Anders gezegd; het proces moet in Polaris opnieuw opgestart worden.

In het dossier is te zien dat het document is afgekeurd, doordat er 'Afgekeurd document' staat in plaats van 'Ondertekend document'.

DOSSIER - sleep een bestand...<u>of klik hier</u>

|   | Naam                               | Datum            | Nova |   |
|---|------------------------------------|------------------|------|---|
|   | Arbeidscontract Diependaal - 2022  | 10-05-2024 08:50 |      | W |
| Ô | 🗗 Afgekeurd document               | 10-05-2024 08:51 |      | G |
| Ô | ♠ Log bestand t.b.v. ondertekening | 10-05-2024 08:51 |      | G |
| Ô | 🗗 Verzonden orgineel               | 10-05-2024 08:50 |      | ß |

Figuur 24 Voorbeeld van hoe afgekeurde documenten zichtbaar zijn in Polaris

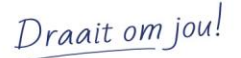

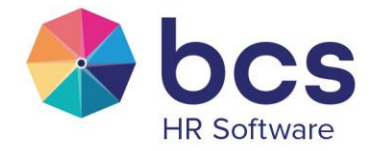

# 4 Account SignRequest

Voor diegenen die vaak documenten dienen te ondertekenen, kan het handig zijn om een (gratis) account aan te maken bij SignRequest. Het is namelijk mogelijk om niet alleen een handtekening in te voegen per ondertekening, maar ook om een vaste handtekening te koppelen in het account. Op die manier kan er - zodra ingelogd is - deze handtekening gebruikt worden om het document te ondertekenen.

Ga hiervoor naar https://signrequest.com/en klik rechts bovenin op 'Create free account'.

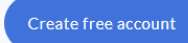

Figuur 25 Knop waarmee je een account kunt aanmaken voor SignRequest

Nadat je een eigen account hebt aangemaakt en bent ingelogd, kies je voor 'Handtekeningen' en 'Verander handtekeningen'.

| (D) Account    | Handtekeningen          |
|----------------|-------------------------|
| Documenten     |                         |
| Sjablonen      | Verander handtekeningen |
| Betaalgegevens |                         |
| Handtekeningen |                         |
| :=:: Teams     |                         |
| Gebruikers     |                         |

Figuur 26 Menu-optie, binnen je account, waar je je standaard handtekening plaatst

Vervolgens kies je voor 'Uploaden' en daaronder voeg je de handtekening in.

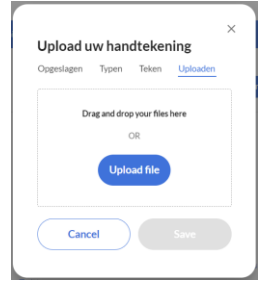

Figuur 27 Standaard handtekening kan ook als apart bestand toegevoegd worden

Als je nu een e-mail ontvangt van SignRequest om een document te ondertekenen en je logt in met jouw account, dan kun je nu het opgeslagen wachtwoord selecteren. Veelal is het mogelijk de login gegevens va SignRequest op te slaan in de browser, als dat wenselijk is.

Draait om jou!

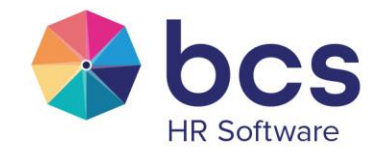

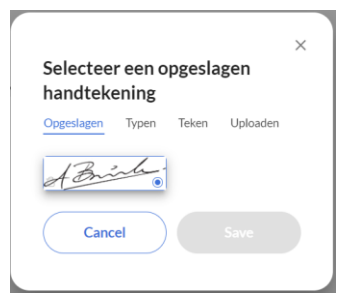

Figuur 28 Voorbeeld hoe je een opgeslagen handtekening kunt kiezen

Draait om jou!

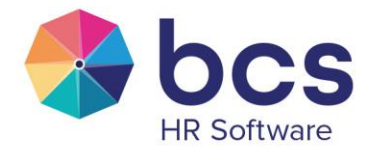

# 5 Proces volgen binnen Polaris

Je kunt de status van de opgestarte ondertekeningen volgen binnen Polaris onder het tabje 'Proces' in het rechtermenu.

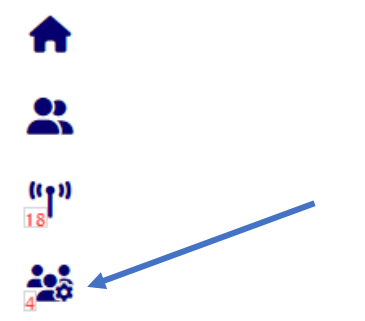

#### Figuur 29 Procesknop binnen het actiemenu van Polaris

|                | Toegekend   | Alle      |         |                                        |                             | Zoek proces       | Q                |
|----------------|-------------|-----------|---------|----------------------------------------|-----------------------------|-------------------|------------------|
| Π              | Actuele pro | cessen in | het pro | ces 999. Digitaal tekenen (contract) ( | 1)                          |                   |                  |
| •              | Gestart     | AdmNr     | Nr      | Medewerker                             | Stap                        | Stap accord vanaf | Actie            |
|                | 10-05-2024  | 300       | 314     | Charmaine Diependaal                   | Status proces ondertekening | 10-05-2024        | Ondertekenstatus |
| (( <b>1</b> )) | Actuele pro | cessen in | het pro | ces 20. Indiensttreding (2)            |                             |                   |                  |
|                | Gestart     | AdmNr     | Nr      | Medewerker                             | Stap                        | Stap actief vanaf | Actie            |
| 3              | 12-03-2024  | 300       | 323     | Stan Olier                             | Controleer de gegevens      | 12-03-2024        | Actie uitvoeren  |
|                | 22-01-2024  | 400       | 404     | Hans de Zeeuw                          | Controleer de gegevens      | 22-01-2024        | Actie uitvoeren  |

Figuur 30 Knop, binnen actiemenu, om status van het ondertekenproces te bekijken

Door op 'Ondertekenstatus' te klikken, krijg je het volgende scherm te zien.

| Status proces ondertekening × Bestand 'Arbeidscontract Diependaal - 2022.docx' Gestart op 10-05-2024 11:03:02 en laatste update op 10-05-2024 13:19:15 |   |       |    |     |   |         |  |  |  |
|----------------------------------------------------------------------------------------------------|---|-------|----|-----|---|---------|--|--|--|
|                                                                                                    |   |       |    |     |   |         |  |  |  |
| b.kuiper@bcs.nl                                                                                                    | 1 | n.v.t | Ja | Nee | - | -       |  |  |  |
|                                                                                                    | · |       |    |     |   |         |  |  |  |
|                                                                                                    |   |       |    |     |   |         |  |  |  |
|                                                                                                    |   |       |    |     |   |         |  |  |  |
|                                                                                                    |   |       |    |     |   |         |  |  |  |
|                                                                                                    |   |       |    |     |   |         |  |  |  |
|                                                                                                    |   |       |    |     |   | Sluiten |  |  |  |

Figuur 31 Voorbeeld van hoe de status van het ondertekenproces getoond wordt

Hier is onder andere te zien of de e-mail daadwerkelijk is verstuurd, of deze is bekeken door de ondertekenaar en of, en zo ja wanneer het document is ondertekend dan wel afgekeurd.

Zodra alle ondertekenaars hebben ondertekend, volgt de stap dat je in Polaris erop wordt gewezen dat het document retour is gekomen. De inhoud van de melding is klant specifiek, maar in de meeste gevallen ziet het er als een van de volgende meldingen uit.

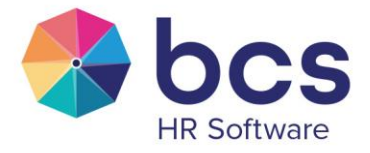

|    | Toegekend   | Alle      |         |                               | Zoek proces                        | <u>q</u>          |                  |
|----|-------------|-----------|---------|-------------------------------|------------------------------------|-------------------|------------------|
|    | Actuele pro | cessen in | het pro | ces 999. Dignard tekenen (con | tract) (1)                         |                   |                  |
| D  | Gestart     | AdmNr     | Nr      | Medewerker                    | Stap                               | Stap actief vanaf | Actie            |
|    | 10-05-2024  | 300       | 314     | Charmaine Diependaal          | Controleer retour gekomen document | 10-05-2024        | Actie uitgevoerd |
| l, | Actuele pro | cessen in | het pro | ces 20. Indiensttreding (2)   |                                    |                   |                  |
|    | Gestart     | AdmNr     | Nr      | Medewerker                    | Stap                               | Stap actief vanaf | Actie            |
| ô  | 12-03-2024  | 300       | 323     | Stan Olier                    | Controleer de gegevens             | 12-03-2024        | Actie uitvoeren  |
| 7  | 22-01-2024  | 400       | 404     | Hans de Zeeuw                 | Controleer de gegevens             | 22-01-2024        | Actie uitvoeren  |

Figuur 32 Voorbeeld informatie, binnen actiemenu, nadat ondertekenproces afgerond is

Indien je op de 'Actie uitgevoerd' knop klikt, sluit je het proces in Polaris af.

Naast dat het proces kan worden gevolgd middels openstaande processtappen binnen het proces Digitaal tekenen, is het ook mogelijk om een ondertekenoverzicht op te vragen. Dit is inclusief documenten waarvan het proces reeds van is afgerond.

Ga hiervoor naar Beheer | Proces | Ondertekeningen. Hier zie je de laatste, maximaal 250, ondertekeningen.

| Proces    | Stap     | Historie   | Ondertekenir  | igen     |          |                    |   |                                        |       |        |      | •    | Ċ |
|-----------|----------|------------|---------------|----------|----------|--------------------|---|----------------------------------------|-------|--------|------|------|---|
| Laatste ( | (maxim   | aal 250) o | ondertekening | jen      |          |                    |   |                                        |       |        |      |      |   |
| Start     |          | Upda       | te            | Afgerond | I        | Medewerker         | 1 | Bestand                                | Ontv. | Status | Gec. | Test |   |
| 10-05-202 | 24 11:03 | 10-05      | -2024 13:23   | 10-05-20 | 24 11:03 | C. Diependaal      |   | Arbeidscontract Diependaal - 2022.docx | 1     | SI     | Nee  | Ja   | 0 |
| 10-05-202 | 24 08:50 | 10-05      | -2024 08:51   | 10-05-20 | 24 08:50 | C. Diependaal      |   | Arbeidscontract Diependaal - 2022.docx | 1     | DE     | Nee  | Ja   | 0 |
| 10-05-202 | 24 08:31 | 10-05      | -2024 08:32   | 10-05-20 | 24 08:31 | E. van Dam         |   | Arbeidscontract van Dam - 2024.docx    | 1     | SI     | Nee  | Ja   | 0 |
| 14-04-202 | 22 14:39 | 27-05      | -2022 03:20   | 14-04-20 | 22 14:39 | I.J. van Panningen |   | smiley.jpg                             | 2     | ХР     | Ja   | Nee  | ٢ |

Figuur 33 Opvragen van ondertekende documenten via Beheer | Proces

Door op het oogje te klikken is er meer detailinformatie zichtbaar, zoals voor wie de ondertekening is, de status van het gekoppelde proces en de bestanden. Er is hier geen mogelijkheid om de bestanden daadwerkelijk in te zien, het is dus een puur tekstueel overzicht.

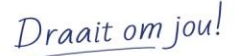

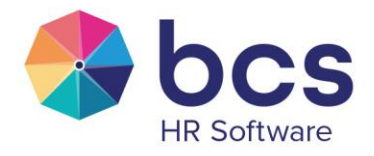

| Ondertekenin    | g Overzicht       |                 |          |               |              |                      |            |              |         | ×     |
|-----------------|-------------------|-----------------|----------|---------------|--------------|----------------------|------------|--------------|---------|-------|
| Algemeen        |                   |                 |          |               |              | Actie op datum       |            |              |         |       |
| Medewerker:     | C. Diependaal     |                 |          |               |              | Gestart op:          | 10-05      | 5-2024 11:03 |         |       |
| Status:         | Ondertekend       |                 |          |               |              | Laatste update op:   | 10-05      | 5-2024 13:23 |         |       |
| UUID:           | d90c3451-6139-    | 47ef-97b1-3e37  | 720f3517 |               |              | Afgerond op:         | 10-05      | 5-2024 11:03 |         |       |
| Testinzending:  | Ja                |                 |          |               |              | Gecanceld op:        | n.v.t.     |              |         |       |
|                 |                   |                 |          |               |              | Verloopt op:         | 09-06      | 5-2024 11:03 |         |       |
| Bestanden       |                   |                 |          |               |              |                      |            |              |         |       |
| Туре            | Da                | tum             |          | Naam          |              |                      |            |              |         |       |
| Orgineel        | 10-               | 05-2024 11:02   |          | Arbeidscontra | at Diependaa | al - 2022.docx       |            |              |         |       |
| PDF             | 10-               | 05-2024 11:03   |          | PDF.Arbeidsco | ntract Diepe | ndaal - 2022.docx.pd | if         |              |         |       |
| Ondertekend     | 10-               | 05-2024 13:23   |          | Ondertekend.A | Arbeidscontr | act Diependaal - 202 | 2.docx.pdf |              |         |       |
| Log             | 10-               | 05-2024 13:23   |          | Log.Arbeidsco | ntract Diepe | ndaal - 2022.docx.pd | if         |              |         |       |
| Ondertekenaa    | rs                |                 |          |               |              |                      |            |              |         |       |
| Ontvanger       |                   | VolgNr          | SMS      | Email         | Bekeken      | Ondertekend          | Afgekeurd  | 16           | <b></b> | e.    |
| b.kuiper@bcs.nl |                   | 1               | n.v.t    | Ja            | Nee          | 10-05-2024 11:23     | -          | -            | -       |       |
| Proces          |                   |                 |          |               |              |                      |            |              |         |       |
| Proces:         | 999. Digitaal tek | enen (contract) |          |               |              | Proces actief vanaf: |            | 10-05-2024   |         |       |
| Stap:           | Document verstu   | iren            |          |               |              | Stap actief vanaf:   |            | 10-05-2024   | 11:02   |       |
| Uitvoeren door: | HRM               |                 |          |               |              |                      |            |              |         |       |
|                 |                   |                 |          |               |              |                      |            |              |         |       |
|                 |                   |                 |          |               |              |                      |            |              |         |       |
|                 |                   |                 |          |               |              |                      |            |              |         |       |
|                 |                   |                 |          |               |              |                      |            |              |         |       |
|                 |                   |                 |          |               |              |                      |            |              |         | Sluit |

Figuur 34 Voorbeeld van opvragen informatie over het ondertekenproces per document

SignRequest stuurt automatisch na 3, 8, 13 en 18 dagen een herinneringsmail op het moment dat een ondertekenaar het document nog niet heeft ondertekend. Daarnaast biedt Polaris de mogelijkheid om zelf een herinneringsmail te versturen. Ga hiervoor naar bij de openstaande processtappen bovenin naar 'alle' en klik op het envelopje.

| Toegekend   | Alle      |         |                                |                                               | Zoek proces       |            | Q           |
|-------------|-----------|---------|--------------------------------|-----------------------------------------------|-------------------|------------|-------------|
| Actuele pro | cessen in | het pro | ces 999. Digitaal tekenen (con | tract) (2)                                    |                   |            |             |
| Gestart     | AdmNr     | Nr      | Medewerker                     | Stap                                          | Stap actief vanaf | Acties     |             |
| 10-05-2024  | 300       | 305     | Frans van der Doelen           | Status proces ondertekening                   | 10-05-2024        | _ ≓ 🗹 🔽 🧖  | 111         |
| 10-05-2024  | 300       | 314     | Charmaine Diependaal           | Controleer retour gekomen document            | 10-05-2024        | <b>≓</b> 🖒 | <u>[11]</u> |
| Actuele pro | cessen in | het pro | ces 80. Beoordeling (2)        |                                               |                   |            |             |
| Gestart     | AdmNr     | Nr      | Medewerker                     | Stap                                          | Stap actief vanaf | Acties     |             |
| 04-04-2024  | 300       | 305     | Frans van der Doelen           | Invullen beoordelingsformulier leidinggevende | 08-04-2024        | <b>≓</b> 🗹 | hil         |
| 04-04-2024  | 300       | 303     | Joyce van Panningen            | Plan het gesprek met de medewerker            | 04-04-2024        | <b>≓</b> ଅ | <u>111</u>  |

Figuur 35 Versturen van extra herinneringsmail via actiemenu, Tab Alle

Indien, om wat voor reden dan ook, een proces moet worden afgebroken, kan dat binnen Polaris ook onder het tabje 'alle' door te klikken op het potloodje.

Draait om jou!

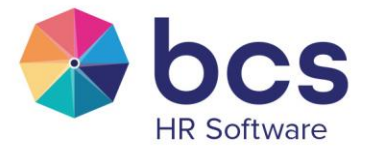

|          | Toegekend   | Alle      |         |                                 |                                               | Zoek proces       |            | Q           |
|----------|-------------|-----------|---------|---------------------------------|-----------------------------------------------|-------------------|------------|-------------|
|          | Actuele pro | cessen in | het pro | ces 999. Digitaal tekenen (cont | ract) (2)                                     |                   |            |             |
| ••       | Gestart     | AdmNr     | Nr      | Medewerker                      | Stap                                          | Stap actief vanaf | Acties     |             |
|          | 10-05-2024  | 300       | 305     | Frans van der Doelen            | Status proces ondertekening                   | 10-05-2024        | ≓ ଅ 🗖      | lii.        |
| (T))     | 10-05-2024  | 300       | 314     | Charmaine Diependaal            | Controleer retour gekomen document            | 10-05-2024        | ₽ ₽        | <u>laid</u> |
|          | Actuele pro | cessen in | het pro | ces 80. Beoordeling (2)         |                                               |                   |            |             |
| <b>.</b> | Gestart     | AdmNr     | Nr      | Medewerker                      | Stap                                          | Stap actief vanaf | Acties     |             |
|          | 04-04-2024  | 300       | 305     | Frans van der Doelen            | Invullen beoordelingsformulier leidinggevende | 08-04-2024        | <b>≓</b> ଅ | <u>111</u>  |
|          | 04-04-2024  | 300       | 303     | Joyce van Panningen             | Plan het gesprek met de medewerker            | 04-04-2024        | ≓ ৫        | Lad         |

Figuur 36 Mogelijkheid om ondertekenproces te stoppen via 'potloodje', via Tab Alle

Zet vervolgens de knop 'of proces afronden' op Ja en klik op opslaan. Hiermee zal enerzijds het proces binnen Polaris worden afgerond en anderzijds de ondertekening bij SignRequest worden stopgezet. Als op de link voor ondertekenen wordt geklikt in de door SignRequest verstuurde e-mails, zal een melding worden gegeven dat het document geannuleerd is.

| Stop worden gezet            | E una des Declas                                 |
|------------------------------|--------------------------------------------------|
| vedewerker:<br>Actuele stan: | F. van der Doelen<br>Status proces ondertekening |
| Stap actief vanaf:           | 10-05-2024 (proces gestart op 10-05-2024)        |
| Processtap afronden:         | Ja                                               |
| of specifieke processtap:    |                                                  |
| of proces afronden:          | Nee                                              |
|                              |                                                  |
|                              |                                                  |
| Toelichting:                 |                                                  |
|                              |                                                  |
|                              |                                                  |
|                              |                                                  |

Figuur 37 Instellen dat ondertekenproces gestopt dient te worden

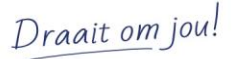

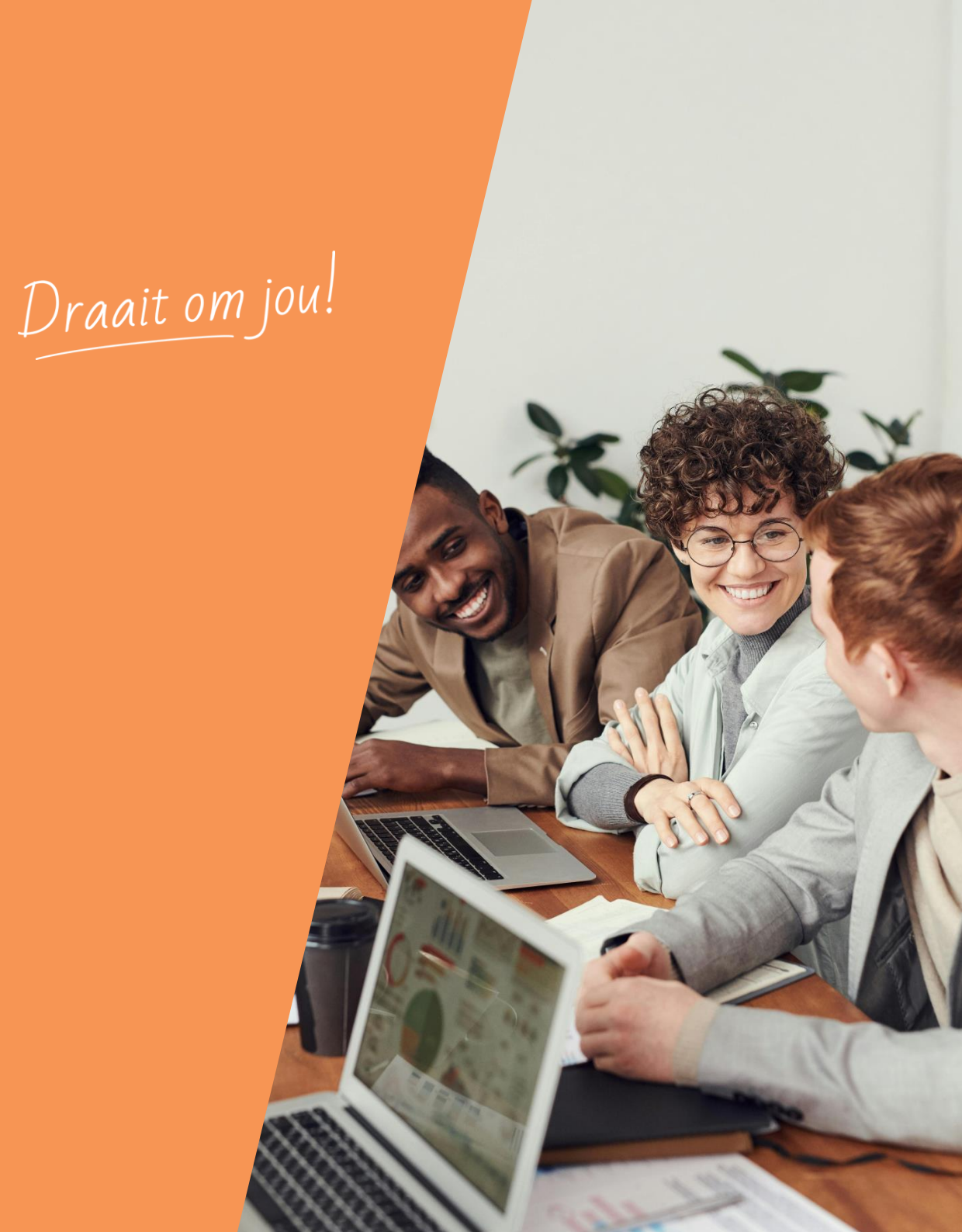

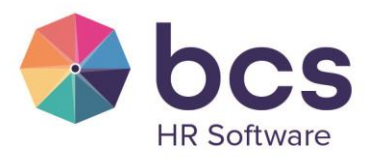

www.bcs.nl